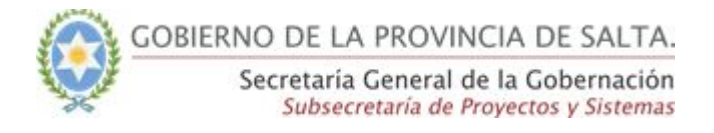

# <u>Guía Rápida - SICAD</u>

Anular una Actuación

Esta funcionalidad será utilizada cuando sea necesario realizar la anulación de la actuación.

## Funcionalidad permitida para los Roles:

- Mesa de Entrada Avanzado
- Administrador

## Paso 1:

Para Anular una actuación, se deberá ingresar en la misma en modo consulta desde la bandeja de entrada.

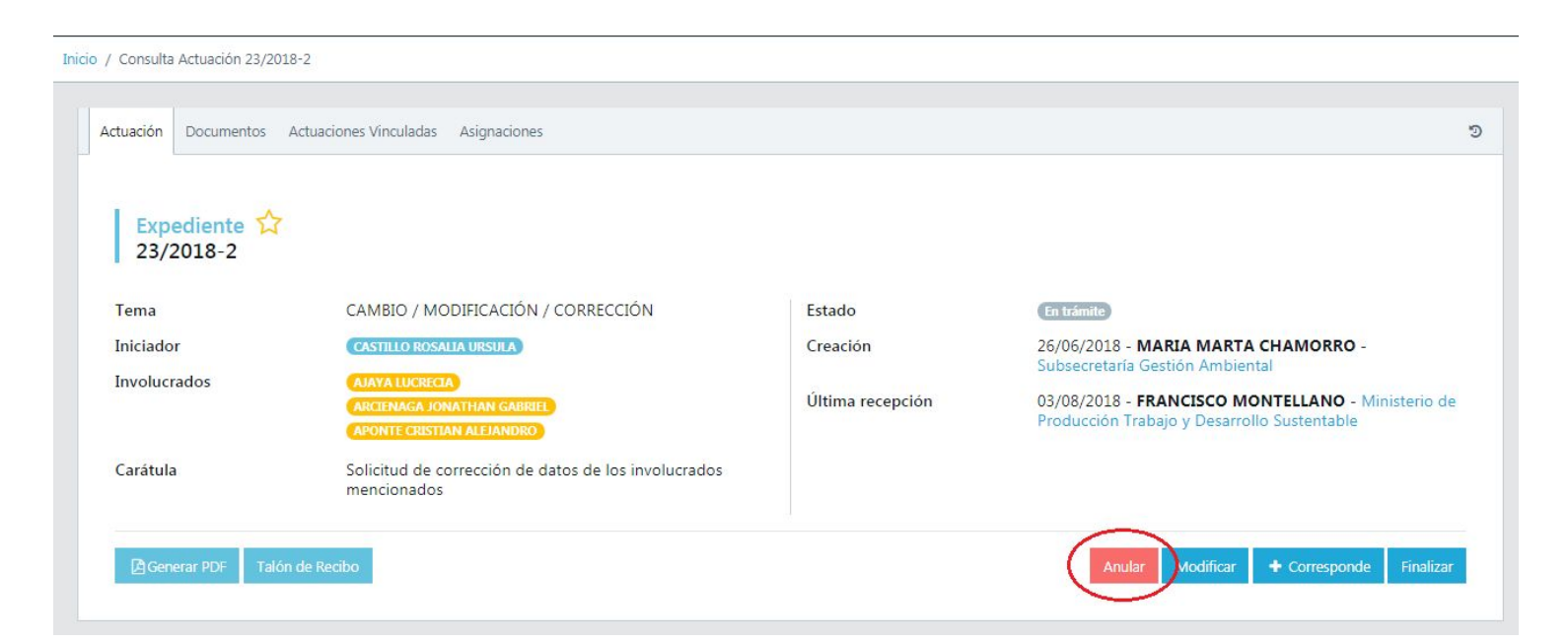

En este proceso (anular una actuación), la actuación tiene que estar **recibida** por el usuarios y tener el estado "**Nva Completa**" o "**En trámite**".

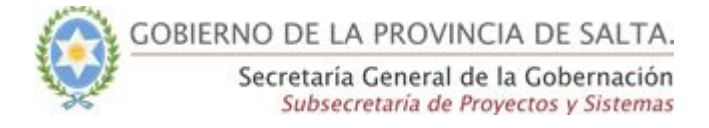

#### Paso 2:

Una vez que presionamos en el botón de "Anular", el sistema nos abrirá una nueva ventana en la cual se visualizará los siguientes datos:

- Tipo y número de actuación
- Fecha y hora de creación de la actuación
- Nombre y apellido del usuario creador

```
Inicio / Consulta Actuación 23/2018-2 / Anular
```

| Anular actuación "23/2018-2" |                    |                                             |                 |
|------------------------------|--------------------|---------------------------------------------|-----------------|
| 23/2018-2<br>Expediente      | Creada el:<br>Por: | 26/06/2018 10:01:03<br>MARIA MARTA CHAMORRO |                 |
| Motivo *                     |                    |                                             |                 |
| Motivo de Anulación          |                    |                                             |                 |
| Documento *                  |                    |                                             |                 |
| Agregar Documento Digital    |                    |                                             |                 |
| Pin *                        |                    |                                             |                 |
|                              |                    |                                             |                 |
|                              |                    |                                             | Anular Cancelar |

### Paso 3:

A continuación el sistema nos solicitará que ingresemos:

- el motivo de la anulación
- Agreguemos la providencia (documento) que autoriza dicha anulación
- PIN de seguridad del usuario que está realizando la operación.

Inicio / Consulta Actuación 23/2018-2 / Anular

| Agregar Documento Digital |                           |                           |
|---------------------------|---------------------------|---------------------------|
|                           |                           |                           |
|                           | Agregar Documento Digital | Agregar Documento Digital |

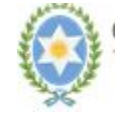

**Importante:** Tener en cuenta que el documento de autorización para la anulación de la actuación deberá estar firmado digitalmente, de lo contrario el sistema no dejará realizar la anulación.

#### Paso 4:

Una vez que cargamos los datos solicitados por el sistema para realizar la anulación, debemos presionar en el botón de "Anular".

Inicio / Consulta Actuación 23/2018-2 / Anular

| 23/2018-2                                                                  | Creada el:                | 26/06/2018 10:01:03  |          |
|----------------------------------------------------------------------------|---------------------------|----------------------|----------|
| Expediente                                                                 | Por:                      | MARIA MARTA CHAMORRO |          |
| Motivo *                                                                   |                           |                      |          |
| Se anula la actuación por pedido de autoridad superior al estar mal creada |                           |                      |          |
| Documento *                                                                |                           |                      |          |
|                                                                            | Agregar Documento Digital |                      |          |
| Baja sistema proveedores salta_FD.pdf                                      |                           |                      | 389.54 K |
| Pin *                                                                      |                           |                      |          |
|                                                                            |                           |                      |          |
|                                                                            |                           |                      |          |

## Paso 5:

Una vez que se anuló la actuación el sistema mostrará un mensaje indicando que la actuación ha sido anulada, además cambiará el estado de la actuación a "**Anulada**".

| 🛔 🙆 FRANCISCO MONTELLANO 👻 📃                      |
|---------------------------------------------------|
| ¡Anulación de Actuación realizada X<br>con éxito! |
| 3                                                 |

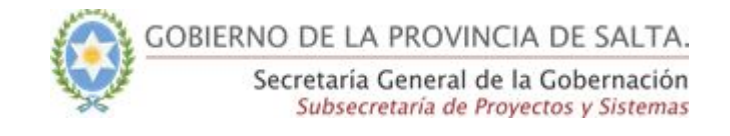

Inicio / Consulta Actuación 23/2018-2

| Expediente 🟠<br>23/2018-2 |                                                                     |                  |                                                   |
|---------------------------|---------------------------------------------------------------------|------------------|---------------------------------------------------|
| ema                       | CAMBIO / MODIFICACIÓN / CORRECCIÓN                                  | Estado           | Anulada                                           |
| niciador                  | CASTILLO ROSALIA URSULA                                             | Creación         | 26/06/2018 - MARIA MARTA CHAMORRO -               |
| nvolucrados               | AJAYA LUCRECIA                                                      | Última recención | 03/08/2018 - FRANCISCO MONTELLANO - Ministerio de |
|                           | ARCIENAGA JONATHAN GABREE<br>APONTE CRISTIAN ALEJANDRO              | onina recepción  | Producción Trabajo y Desarrollo Sustentable       |
| Carátula                  | Solicitud de corrección de datos de los involucrados<br>mencionados |                  |                                                   |

En la medida que la actuación mantenga el estado de anulada, solo se podrá acceder a ella en modo de consulta (Solo lectura).

Importante: Una vez anulada la actuación, solo se podrá volver a su estado anterior (En Trámite), mediante la función "Restablecer".